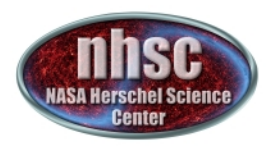

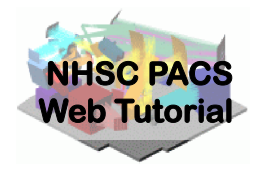

## NHSC/PACS Web Tutorials Running the PACS Spectrometer pipeline for CHOP/NOD Mode

#### **PACS-301**

#### Pipeline Level 0 to 1 processing

#### Prepared by Dario Fadda

Updated by Babar Ali, February 2013 Updated by Steve Lord, Oct 2013 Updated for HIPE 12.0.0 by David Shupe, May 2014 Updated for HIPE 13.0.0 by Roberta Paladini, June 2015

nhsc.ipac.caltech.edu/helpdesk

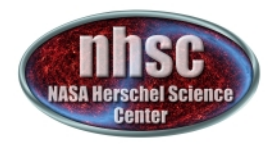

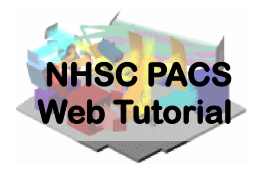

#### Introduction

This tutorial will guide you through the interactive spectrometer pipeline from loading raw data into HIPE to obtain calibrated data with astrometry in the case of chop/nod mode.

#### **Pre-requisites**

The following tutorials should be read before this one:

- **PACS-101**: How to use these tutorials.
- **PACS-102**: Accessing and storing data from the Herschel Science Archive
- **PACS-103**: Loading scripts

#### Sequel: PACS-302 – Level 1-2 processing

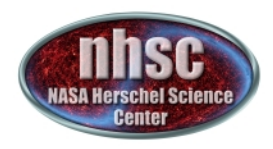

## **Overview**

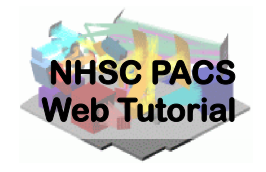

# Step 1Check HIPE version and your local memoryStep 2Set up script for the particular OBSIDStep 3Run the $0 \rightarrow 0.5$ pipelineStep 4Run the $0.5 \rightarrow 1$ pipeline

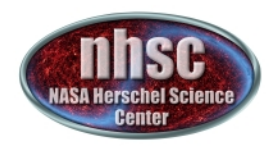

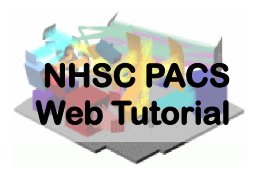

## Step 1

#### **Check HIPE version and memory allocation**

# The version used for the tutorial is User Release 13.0.0, also known as Build number 13.0.5130

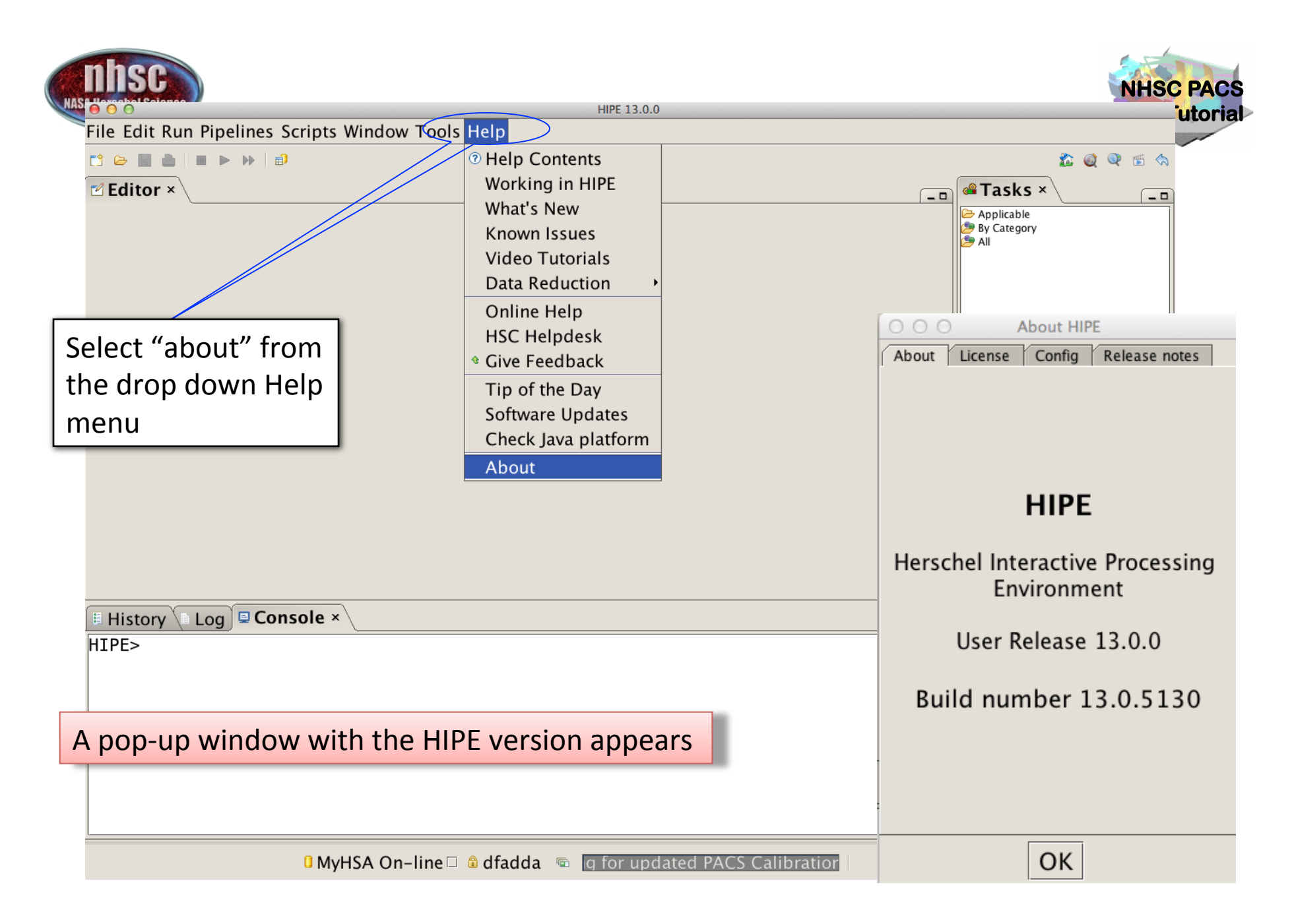

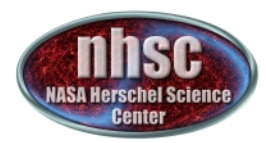

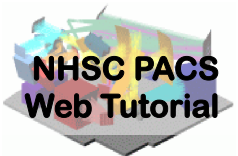

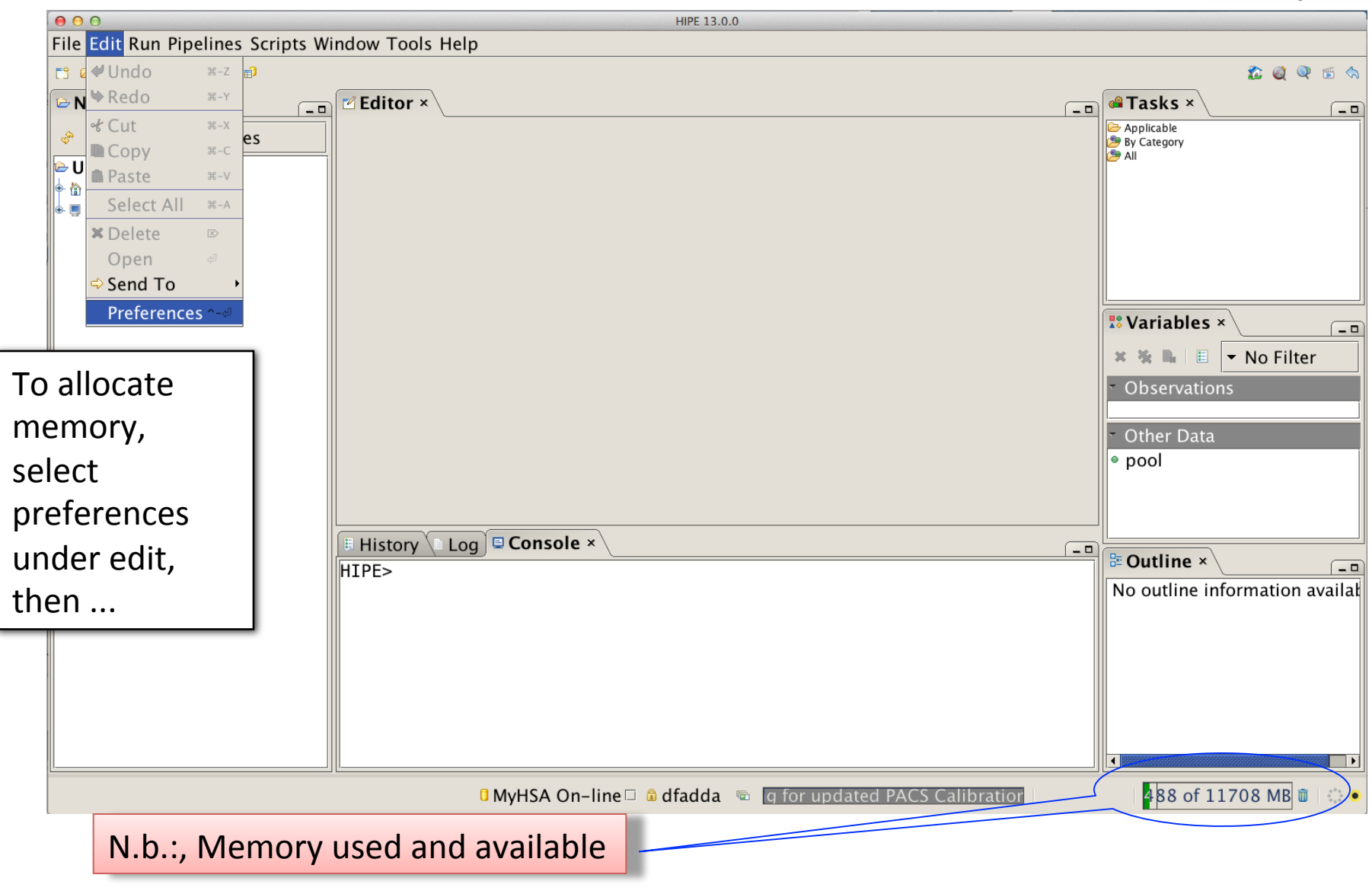

page 6

nhsc.ipac.caltech.edu/helpdesk

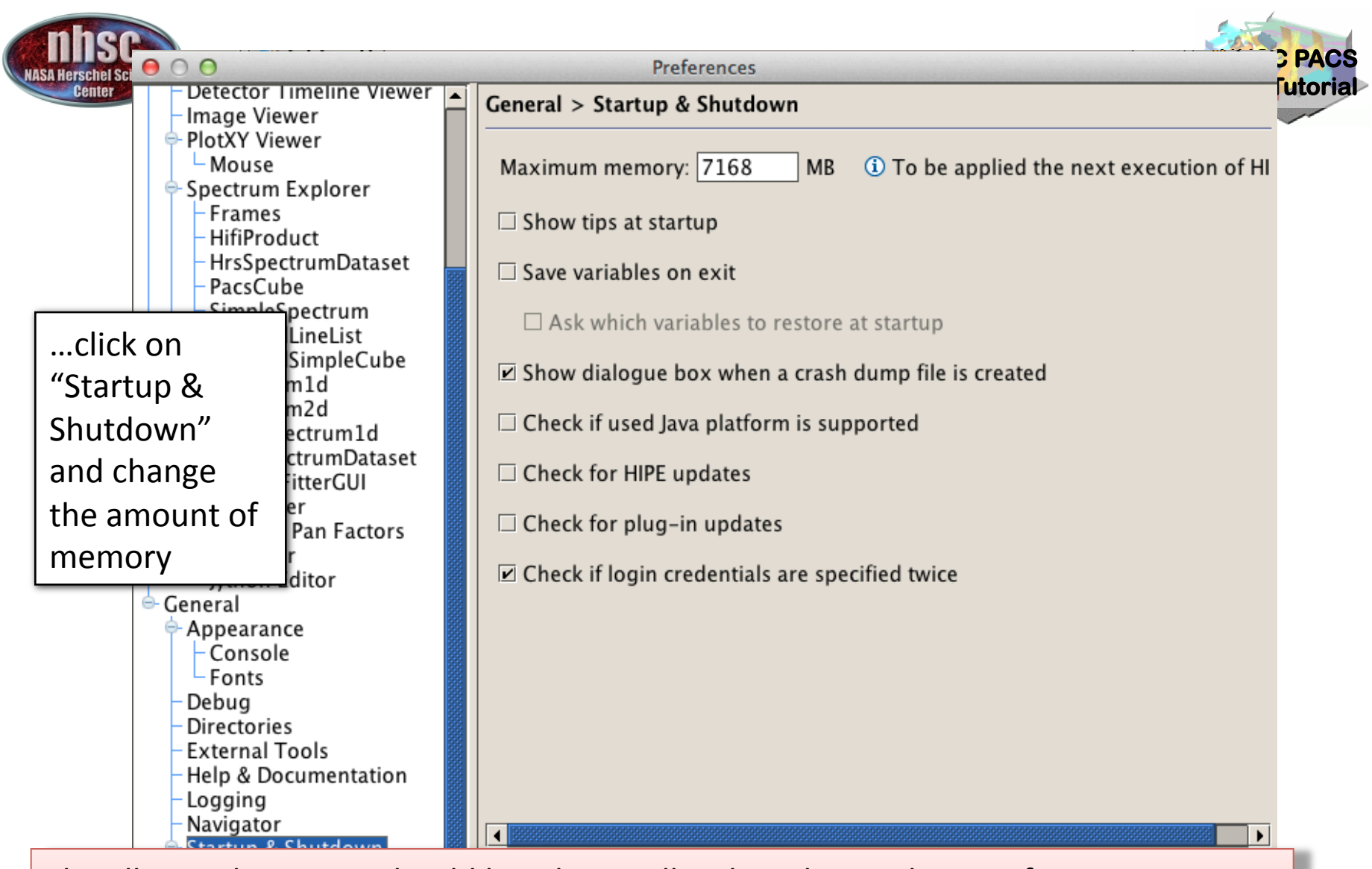

The allocated memory should be a bit smaller than the total RAM of your computer. (e.g. 7.5 out of 8.0 Gbytes) You must exit and restart HIPE to obtain the new amount of memory.

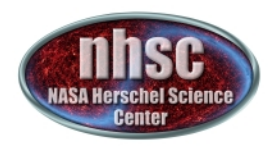

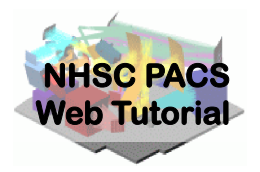

# Step 2

#### Setup

# Load pipeline script; load observation; check your data; and select the camera

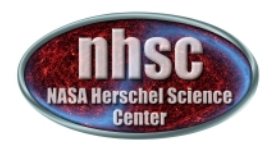

# Loading the script

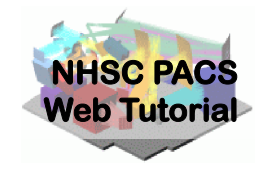

The "linescan" script used in this tutorial corresponds to the script available directly from the distribution.

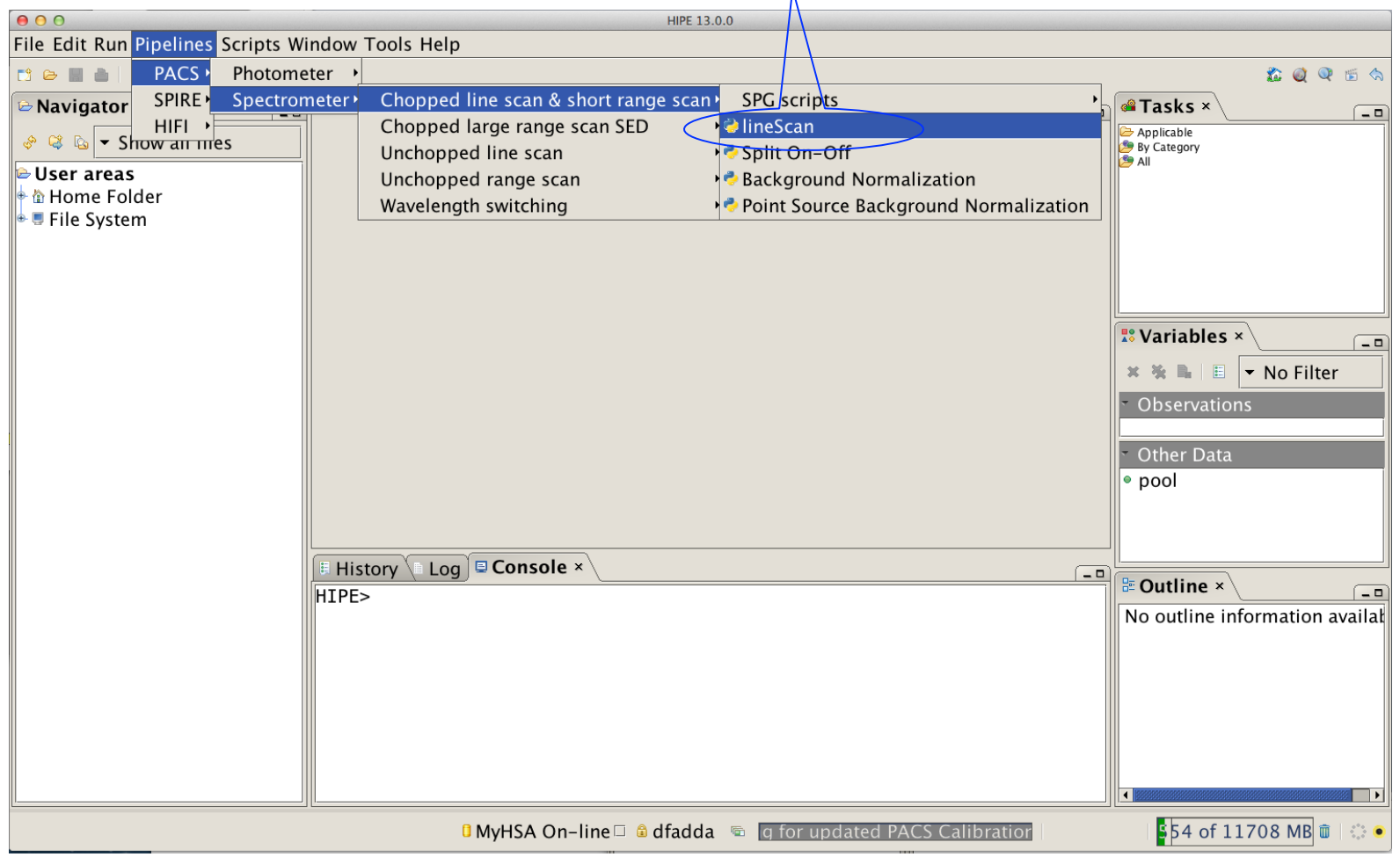

nhsc.ipac.caltech.edu/helpdesk

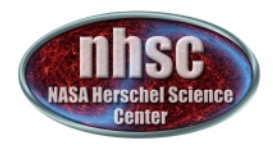

# Loading the observation

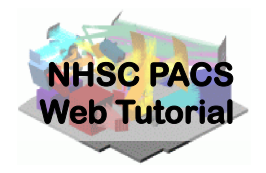

Once the script is loaded, one simply steps through the lines to execute it. But first modify it for OBSID of the observation desired. Modify the obsid in the script and click through

| using the green arrow. | O         HIPE 13.0.0 - /Users/paladini/Documents/PACS/HIPE/hipe_v13.0.0/scripts/pacs/scripts/ipipe/spec/ChopNodLineScan.py                                         |
|------------------------|----------------------------------------------------------------------------------------------------|
|                        | File Edit Run Pipelines Scripts Window Tools Help                                                                                                    |
|                        |                                                                                                    |
|                        | ■ Editor ×                                                                                                    |
|                        | ChopNodLineSean.py ×                                                                                                    |
| Lit the groop arrow to | 92 # 1rst, set the OBSID of the observation to process.                                                                                                    |
| Fit the green arrow to | 93 # CHANGE THE OBSID here to your own.                                                                                                    |
| step through the       | 95 # As this script is also run as part of the ChopNod multiObs script(s), the                                                                                      |
|                        | 96 <i># following "if" tests for the existence of a variable called multiObs, which</i>                                                                             |
| entire script          | 97 # will be present if you are running the multipos script. If multipos is<br>98 # present, the obsid will have been set already, and if not then the obsid is set |
|                        | 99 # here. (If you get a NameError, then the obsid had not been set.)                                                                                               |
|                        | 100 if ((not locals().has_key('multiObs')) or (not multiObs)):                                                                                                    |
|                        | 102                                                                                                    |
|                        | 103 # Next, get the data                                                                                                    |
|                        | 104 useHsa = 1<br>105 obs = getObservation(obsid, verbose=True, useHsa=useHsa, poolLocation=None, poolName=None                                                     |
|                        | 106 #if useHsa: saveObservation(obs, poolLocation=None, poolName=None)                                                                                              |
|                        | 107                                                                                                    |
|                        |                                                                                                    |
|                        | History Log Console ×                                                                                                    |
|                        | HIPE>                                                                                                    |
| Modify this line. The  | default                                                                                                    |
|                        |                                                                                                    |
|                        |                                                                                                    |
| nage 10                | nhsc.ipac.caltech.edu/helpdesk PACS 30 <sup>1</sup>                                                                                                    |
| page io                |                                                                                                    |

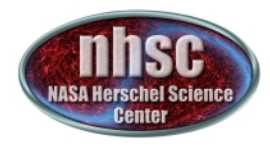

# Loading the observation

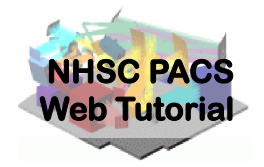

If the data is not stored as a local pool, you may need to tell getObservation to acquire the data from HSA. In this case, make sure useHsa=1

# As this script is also rup as part of the ChopNod multiObs script(s), the 95 96 # following "if" tests for the existence of a variable called multiObs, which 97 # will be present if you are running the multiObs script. If multiObs is # present, the obsid will have been set already, and if not then the obsid is set 98 # here. (If you get a NameError, then the obsid had not been set.) 99 if ((not locals().has key('multiObs')) or (not multiObs)): 100 101 obsid = 1342250905102 103 # Next, get the data useHsa = 1104 105 obs = getObservation(obsid, verbose=True, useHsa=useHsa, poolLocation=None, poolName=None) 106 #if useHsa: saveObservation(obs, poolLocation=None, poolName=None) 107 108 # Show an overview of the observation design parameters if verbose: obsSummary(obs) 109 110

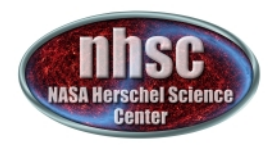

# Loading the observation

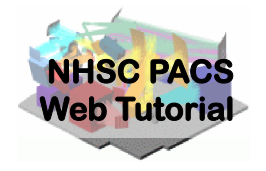

Next step, we load the observational context (a structure containing all the observational data, information about them and calibration data).

| File Edit Run Pipelines Scripts Window Tools Hel                                                                                                    | lp                                                                                                    |  |  |
|----------------------------------------------------------------------------------------------------|----------------------------------------------------------------------------------------------------|--|--|
| 11 😂 🔳 💩 🛛 🌾 🛠 🛠 🔄 🔕 🌗 📦 🗊                                                                                                    |                                                                                                    |  |  |
| Editor ×                                                                                                    |                                                                                                    |  |  |
| ChopNodLineScan.py ×                                                                                                    |                                                                                                    |  |  |
| 94 #<br>95 # As this script is also run as part<br>96 # following "if" tests for the exi<br>97 # will be present if you are running<br>98 # present, the obsid will have been<br>99 # here. (If you get a NameError, to<br>100 if ((not locals().has_key('multiob)<br>101 obsid = 1342250905<br>102<br>103 # Next, get the data<br>104 useHsa = /1<br>105 obs # getObservation(obsid, ver<br>106 #if useHsa: saveObservation(obs, point<br>107<br>108 # Shiw an overview of the observat<br>109 ▶ if verbose: obsSummary(obs)<br>110<br>111 # Extract the level-0 products from<br>12 pacsPropagateMetaKeywords(obs, '0', '1)<br>14 History Log © Console ×<br>14 Pistory Log © Console × | <pre>art of the ChopNod multiObs script(s), the<br/>istence of a variable called multiObs, which<br/>ing the multiObs script. If multiObs is<br/>en set already, and if not then the obsid is set<br/>then the obsid had not been set.)<br/>os')) or (not multiObs)):<br/>bose=True, useHsa=useHsa, poolLocation=None, poolName=None)<br/>moolLocation=None, poolName=None)<br/>tion design parameters<br/>on the ObservationContext<br/>obs.level0)</pre> |  |  |
| HIPE> if ((not locats().has_key('multiObs')) or (not multiObs)):                                                                                                    |                                                                                                    |  |  |
| Click through this line using the green arrow.                                                                                                    | rbose=True, useHsa=useHsa, poolLocation=None, poolName=None)<br>ation from the HSA                                                                                                    |  |  |

page 12

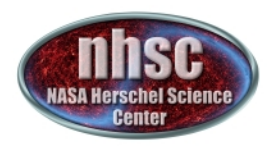

# The observation summary

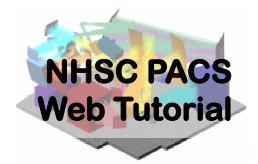

| Observation Summary:<br>OBSID: 1342250905<br>Instrument: PACS<br>AOR label: RedRectangle-OI<br>Proposal: OT1_vbujarra_4<br>Target: Red Rectangle                                                                                                 | You may see a warning from<br>not a concern but you can r<br>obsSummary(obs, forceUpo | n obsSummary – it's<br>erun with<br>date=True)         |
|----------------------------------------------------------------------------------------------------|---------------------------------------------------------------------------------------|--------------------------------------------------------|
| Actual RA: 6h 19m 58.27s<br>Actual Dec.: -10° 38' 14.68''<br>Redshift: 0.0 (rad. vel. km/s)<br>Purpose:<br>Concat.:<br>OD: 1217<br>Start: 2012-09-11T19:17:13.000000 TAI (172608223300<br>Duration: 1315.0 seconds (incl. spacecraft on-target s | Prime lines target observation wa                                                     | geted when the<br>as planned                           |
| AOT and instrument configuration:<br>AOT: PacsLineSpec<br>Mode: Pointed, Chop/Nod<br>Bands: B3A R1 (prime diffraction orders selected)<br>Is bright: NO (default range mode)<br>Chopper: medium throw<br>Nod cycles: 3                           |                                                                                       |                                                        |
| Name(*)   Camera   ID   Band(*)   Wave(*)   Wa<br>Channel  <br>              micrometer   micro                                                                                                    | aveMin   WaveMax   Repetitions(*)   Acommeter   micrometer                            | tualRep   Capacitance   OutOfBand  <br>  pF            |
| 0 I 3P1-3P2   blue   2   B3A   63.180   6                                                                                                    | 52.936   63.441   1                                                                   | 1   0.140   No                                         |
| prime  <br>  –   red   102   R1   189.543   18<br>parallel  <br>(*) = requested in HSPOT                                                                                                    | 38.776   190.310   1                                                                  | 1   0.140   No                                         |
| System configuration summary:<br>SPG pipeline version:<br>SPG pipeline products creation date: 2015-05-22T22:20:54.<br>Mission configuration:<br>Processed to level:<br>Quality Control:<br>MC_H102ASTR_P70ASTR_<br>PENDING                      | 680000 TAI (1811024454680000)<br>_S66ASTR_RP                                          | Pipeline version used<br>in making the<br>HSA products |
| Action: NONE NONE NOSC.IPAC.(                                                                                                    | caltecn.edu/nelpdesk                                                                  | PACS 301                                               |

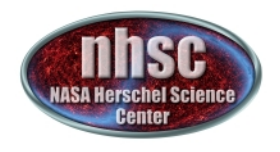

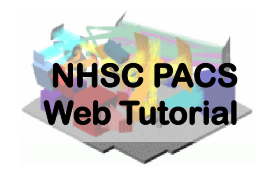

**Retrieving the calibration tree** 

Then, the calibration tree is loaded.

| ChopNodLineScan.py ×                                                                                                    |                                                                                                    |  |  |  |
|----------------------------------------------------------------------------------------------------|----------------------------------------------------------------------------------------------------|--|--|--|
| 130 # Set up the calibration tree. We take the most recent calibration files,                                                                                                    |                                                                                                    |  |  |  |
| <pre>131 # for the specific time of your ob<br/>132 calTree = getCalTree(obs=obs)<br/>133 if verbose:<br/>134 print calTree<br/>135 print calTree.common<br/>136 print calTree.spectrometer</pre> | This reads the time stamp<br>of our obs and applies the<br>calibration from the<br>appropriate calibration |  |  |  |
| 137                                                                                                    | tree.                                                                                                    |  |  |  |
| <pre> History Log Console × Savesticeucopy(sticeuinterpotateucubes, name, pootLocation=outputpit) PACS Calibration Tree Model : FM Consol = PACE</pre>                                            |                                                                                                    |  |  |  |
| Version : 69<br>Branches: [common, photometer, spect                                                                                                    | The Cal trees can be accessed and updated from<br>Preferences > Data Access > Pacs Calibration.            |  |  |  |
| PacsCalCommon Calibration Products:<br>chopperAngle : FM p<br>chopperAngleRedundant : FM p                                                                                                    | print obs.meta["calVersion"] shows the calibration used in current observation.                            |  |  |  |
| page 14 nhsc.ipac.c                                                                                                    |                                                                                                    |  |  |  |

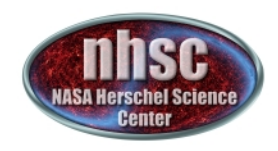

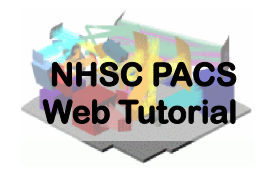

## Setting the camera

| 137 |                                                                       |
|-----|-----------------------------------------------------------------------|
| 138 | #                                                                     |
| 139 | # SELECT DATA FROM ONE CAMERA                                         |
| 140 | #                                                                     |
| 141 |                                                                       |
| 142 | # Red or blue camera ?                                                |
| 143 | <pre>if ((not locals().has_key('multiObs')) or (not multiObs)):</pre> |
| 144 | camera = 'blue'                                                       |
| 145 |                                                                       |
|     |                                                                       |
|     |                                                                       |
|     |                                                                       |
|     | We select camera = 'blue'                                             |
|     |                                                                       |

After selecting the camera, we can check what camera we selected by simply printing: "print camera"

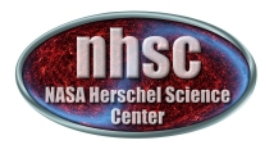

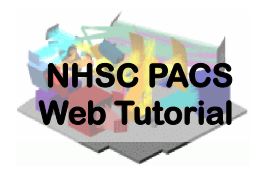

# Setting the output directory

| 169  | # saveOutput: False – nothing is saved                                                                        |
|------|----------------------------------------------------------------------------------------------------|
| 170  | <i># True – the output directory 'outputDir' will be used to store the</i>                                    |
| 171  | # products of this pipeline (intermediate and final).                                                         |
| 172  | # When saveOutput is True, nameBasis will be used as basis for the filenames of all outputs                   |
| 173  | saveOutput = True                                                                                             |
| 174  |                                                                                                    |
| 175  | # To save to your favourite dir, use : outputDir = "/home/me/myDir/"                                          |
| 176  | <pre>outputDir = str(Configuration.getWorkDir())+"/pacsSpecOut/"</pre>                                        |
| 177  | <pre>if (not os.path.exists(outputDir)): os.mkdir(outputDir)</pre>                                            |
| 178  | if verbose and saveOutput: print "The products of this pipeline will be saved in ",outputDir                  |
| 179  |                                                                                                    |
| 180  | # nameBasis will be used as 'basis' for the names of all final fits files                                     |
| 181  | <pre>nameBasis = str(obsid)+"_"+target+"_"+od+"_Hipe_"+hipeVersion+"_calSet_"+calSet+"_"+camera+"_rsrf"</pre> |
| 182_ |                                                                                                    |

By default, the script will save intermediate and final products in your HIPE working directory. You can change the HIPE working directory using Edit -> Preferences -> Directories.

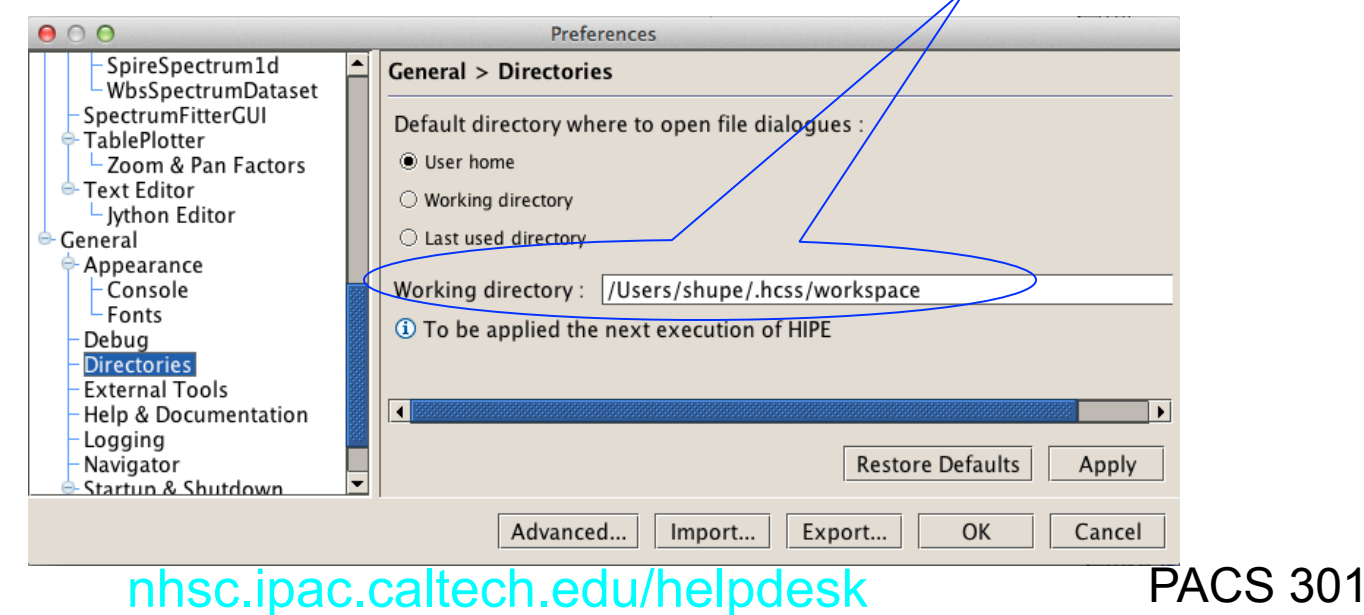

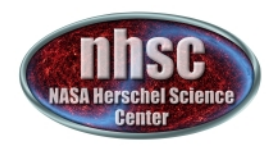

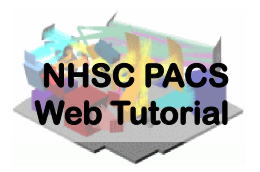

## Step 3

#### Run the $0 \rightarrow 0.5$ pipeline

# Basic calibration (pointing, wavelength calibration, slicing)

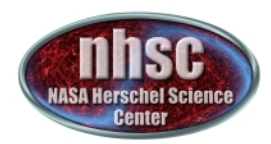

## Level $0 \rightarrow 0.5$

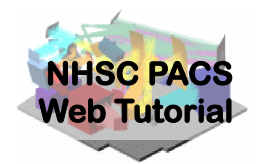

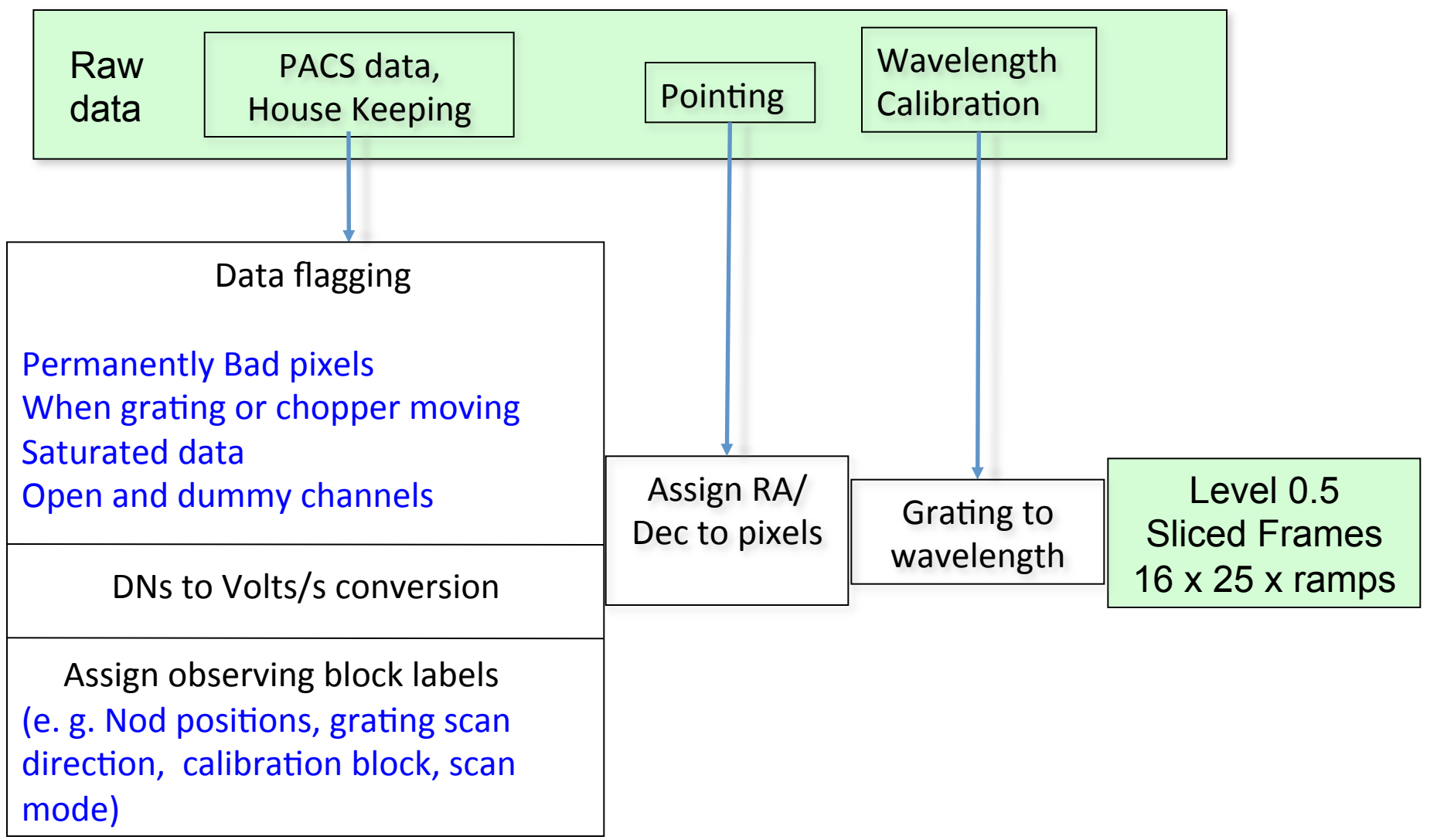

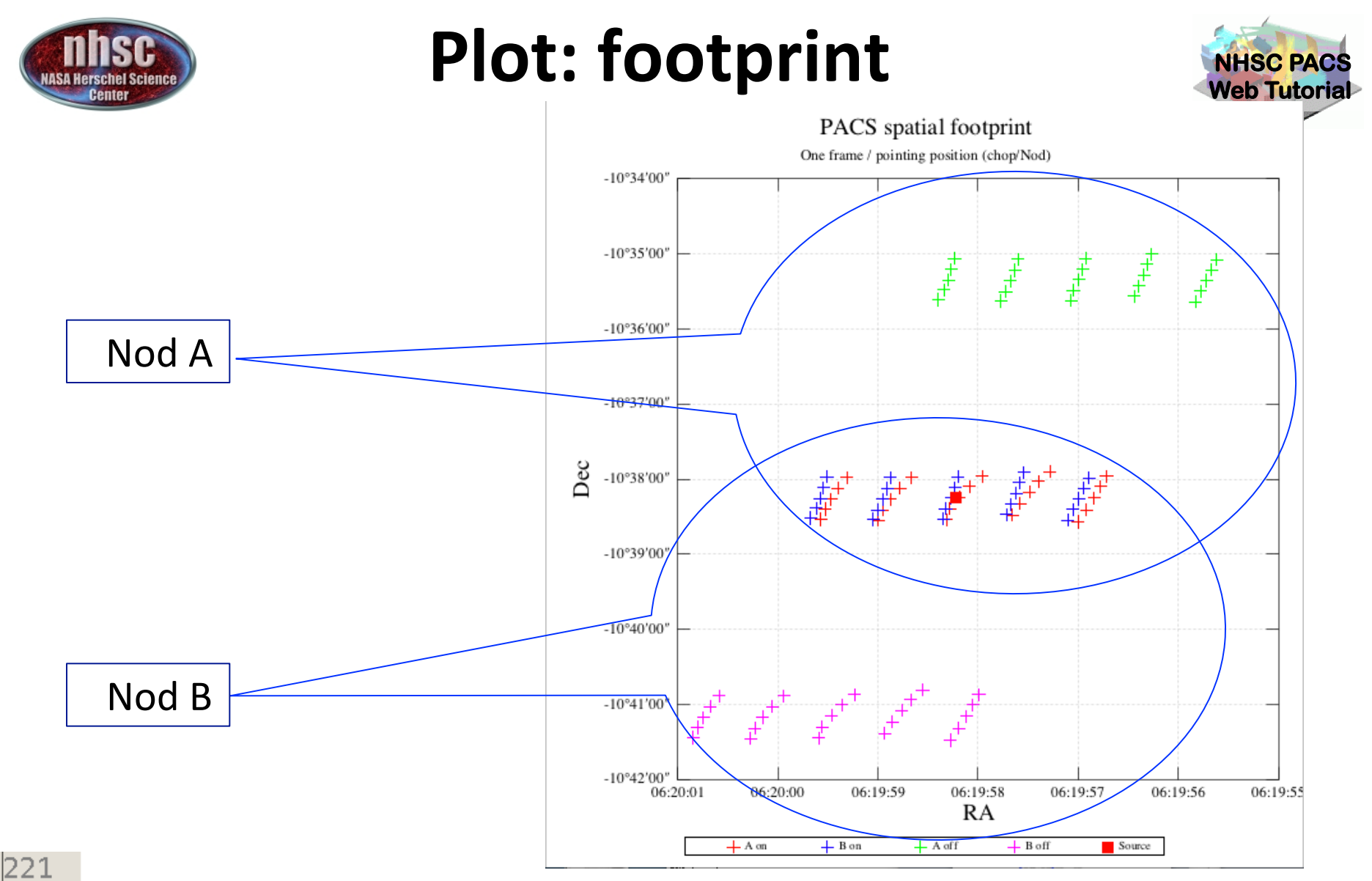

222 *# Show spatial footprint* 

223 if verbose: ppoint = slicedPlotPointing(slicedFrames, plotBoresight=False)
224

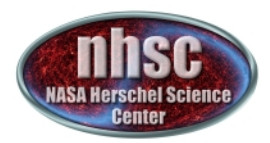

# Slicing into nods

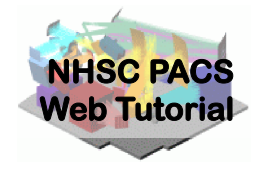

The slicing of the data is performed according to rules made explicit in the pipeline. In our example, one line is observed in two nodding positions and with three repetitions. So, we expect 6 slices plus an initial slice containing the calibration block.

248
249 # The internal structure of your data has changed
250 if verbose: slicedSummary(slicedFrames)

History Log Console ×

|     |                             |               |             |          |          |         | -                                     |
|-----|-----------------------------|---------------|-------------|----------|----------|---------|---------------------------------------|
| n   | oSlices: 7<br>oCalSlices: 1 | $\overline{}$ |             |          |          |         |                                       |
| IIn | osciencestices: 6           |               |             |          | <b>.</b> |         |                                       |
| s   | lice# isScience             | nodPositi     | on nodCycle | rasterId | lineId   | band    | dimensions                            |
|     | wavelengths                 | onSource      | offSource   |          |          |         |                                       |
| 0   | false                       | ["B"]         | 0           | 00       | [1]      | ["B3A"] | [18,25,679]                           |
|     | 59.816 - 60.067             | no            | no          |          |          |         |                                       |
| 1   | true                        | ["B"]         | 1           | 00       | [2]      | ["B3A"] | [18.25.1631]                          |
| 1   | 62.936 - 63.441             | both          | both        |          |          |         | ,                                     |
| b   | true                        | ["4"]         | 1           | 0 0      | [2]      | ["B34"] | [18,25,1631]                          |
|     | 62 936 - 63 441             | hoth          | hoth        | 0 0      | [2]      |         | [10,25,1051]                          |
|     | 521550 - 051441             | [""           | 2           | 0 0      | [2]      | ["""""] | [10 25 1621]                          |
| P   |                             |               | ۲<br>ام     | 00       | [2]      |         | [10,25,1051]                          |
|     | 62.936 - 63.441             | both          | both        |          | [ ]      | [       | · · · · · · · · · · · · · · · · · · · |
| 4   | true                        | ["B"]         | 2           | 00       | [2]      | ["B3A"] | [18,25,1631]                          |
|     | 62.936 - 63.441             | both          | both        |          |          |         |                                       |
| 5   | true                        | ["B"]         | 3           | 00       | [2]      | ["B3A"] | [18,25,1631]                          |
|     | 62.936 - 63.441             | both          | both        |          |          |         |                                       |
| 6   | true                        | ["A"]         | 3           | 00       | [2]      | ["B3A"] | [18.25.1631]                          |
|     | 62.936 - 63.441             | both          | both        |          |          |         | ,,,                                   |
|     |                             |               |             |          |          |         |                                       |

page 20

nhsc.ipac.caltech.edu/helpdesk

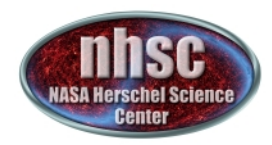

## **Check: after slicing**

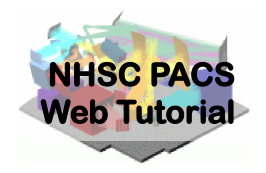

| 7 slices !                        |                                                                                                    |         |
|-----------------------------------|----------------------------------------------------------------------------------------------------|---------|
|                                   | 248<br>249 <i># The internal structure of your data has changed</i><br>250 if verbose: slicedSummary(slicedFrames)                                                                                                    |         |
| Line 1 – B & A<br>nodes – cycle 1 | <pre>History Log Console × noSlices: 7 noCalSlices: 1 noScienceSlices: 6</pre>                                                                                                    |         |
|                                   | slice# isScience nodPosition nodCycle rasterId lineId ba                                                                                                    | and     |
|                                   | wavelengths onSource offSource<br>a false ["B"] 0 00 [1] ["<br>59.816 - 60.067 no no                                                                                                    | 'B3A''] |
|                                   | 1 true ["B"] 1 00 [2] ["                                                                                                    | 'B3A''] |
| Line 1 – B & A                    | 62.936 - 63.441 both both<br>2 true ["A"] 1 00 [2] ["                                                                                                    | 'B3A''] |
| nodes – cycle 2                   | 62.936 - 63.441 both both<br>3 true ["A"] 2 00 [2] ["                                                                                                    | 'B3A''] |
|                                   | $\begin{array}{cccccccccccccccccccccccccccccccccccc$                                                                                                    | 'B3A''] |
|                                   | $5  \frac{1}{1000} = 63.441  both \qquad both \qquad both \qquad 5  \frac{1}{1000} = 63.441  both \qquad both \qquad 62.036  63.441  both \qquad both \qquad $ | 'B3A''] |
| Line 1 – B & A                    | 6 true ["A"] 3 00 [2] ["<br>62.936 - 63.441 both both                                                                                                    | 'B3A''] |
| nodes – cycle 3                   |                                                                                                    |         |

page 21

nhsc.ipac.caltech.edu/helpdesk

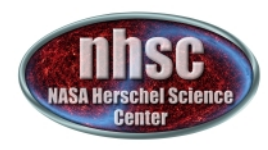

## Continue ...

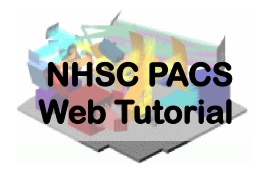

With remaining Level 0 to 0.5 processing steps as outlined in slide 18. Step through with the green arrow.

| # |                                 |   |
|---|---------------------------------|---|
| # | Processing Level 0.5 -> Level 1 | 1 |
| # |                                 | ł |

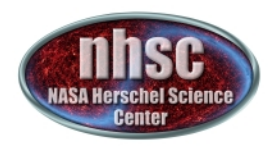

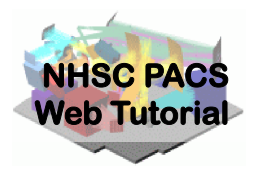

# Step 4

#### Run the 0.5 → 1 pipeline Glitch detection, chop differentiation, RSRF, flat

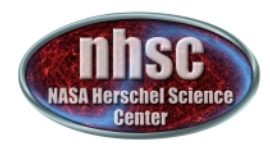

## Level 0.5 $\rightarrow$ 1

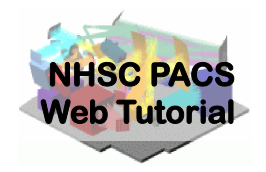

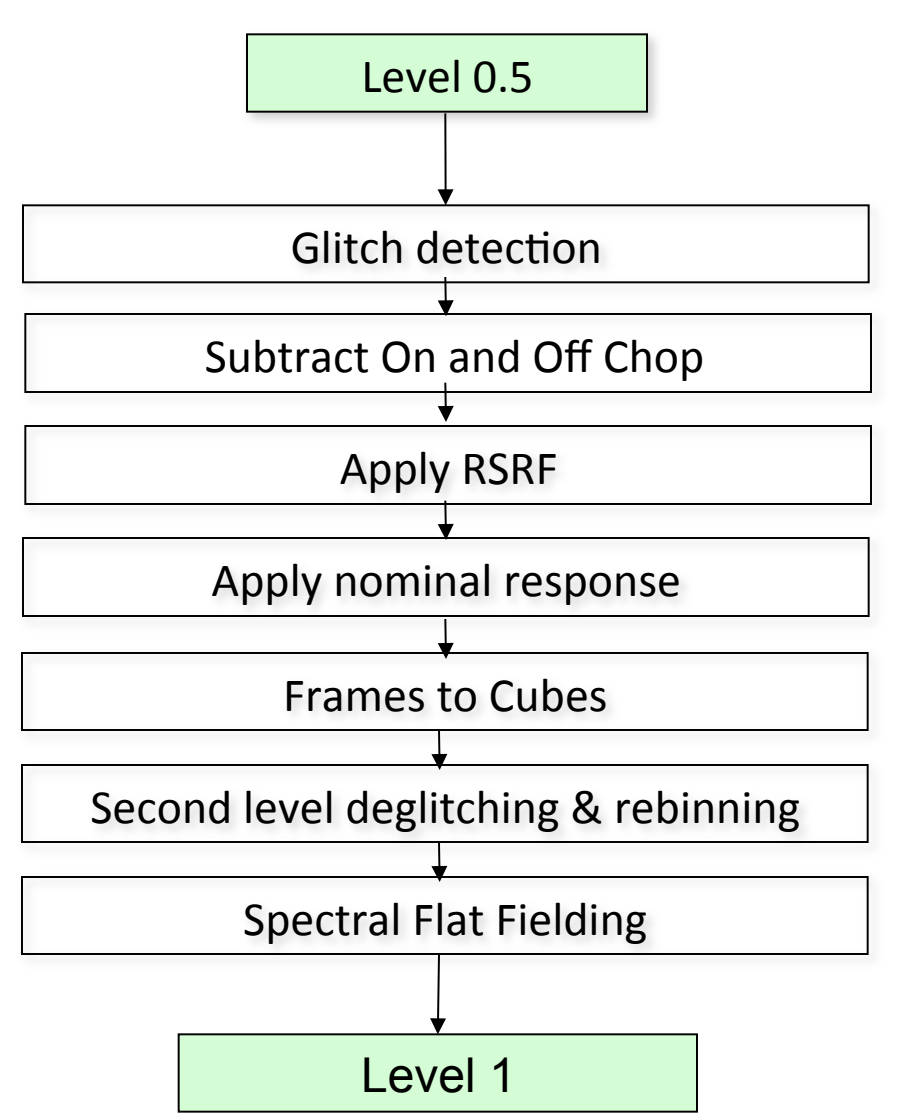

**PACS 301** 

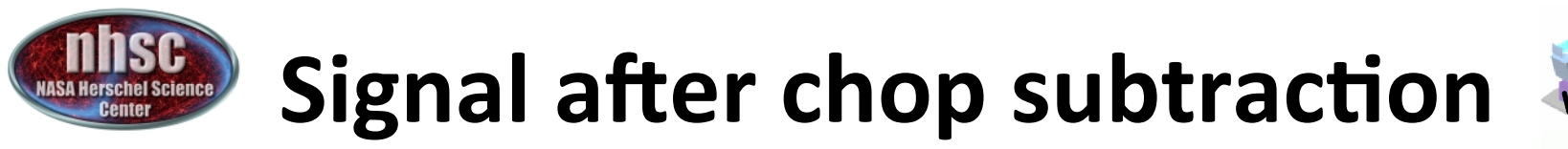

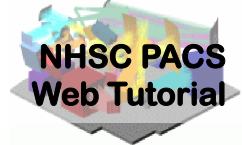

Verbose=1 shows

#### The data are only on the ON position (OFF being subtracted)

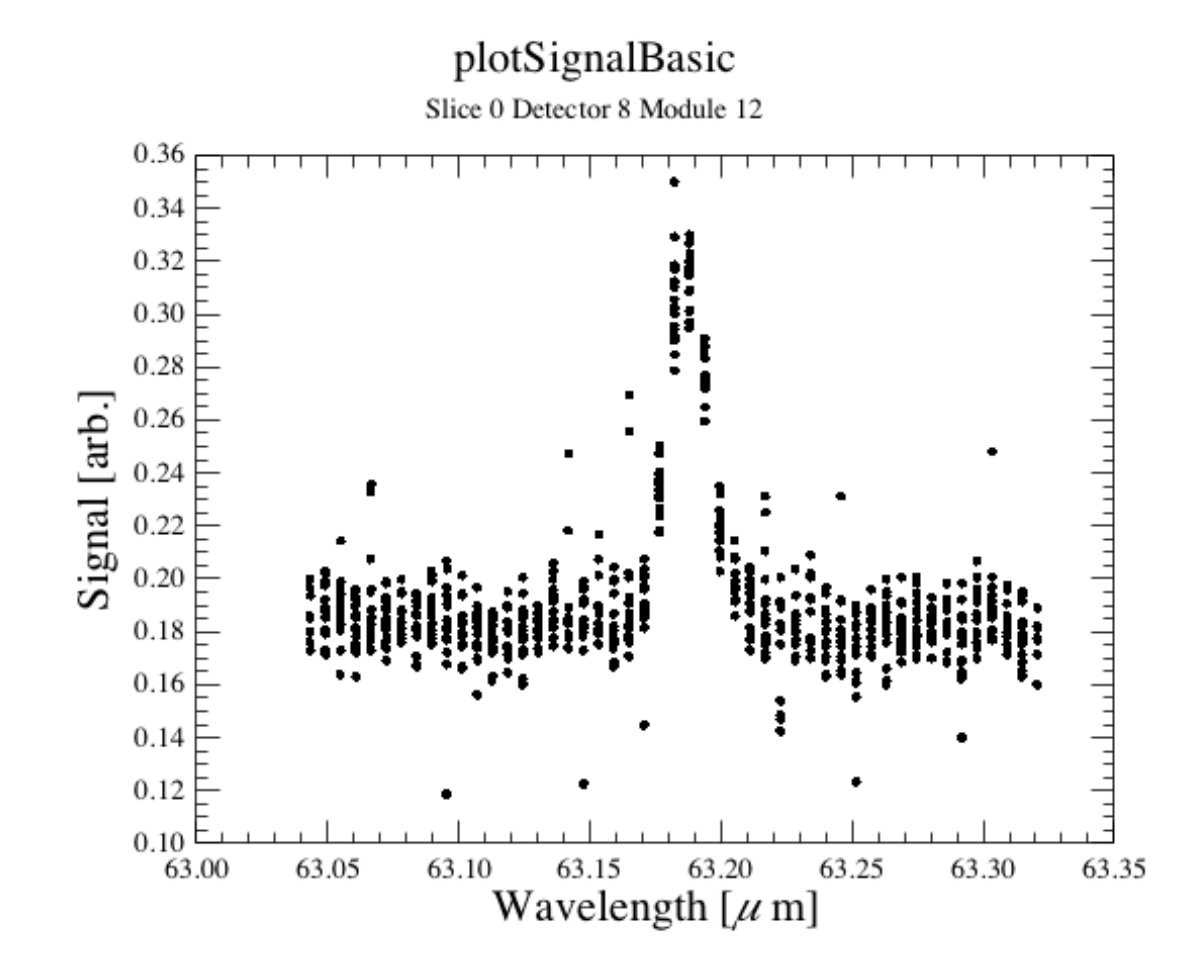

page 25

nhsc.ipac.caltech.edu/helpdesk

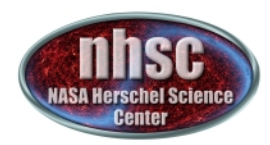

#### **Check: Spectral FlatField**

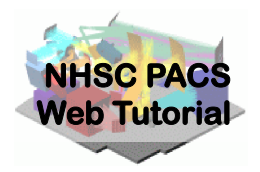

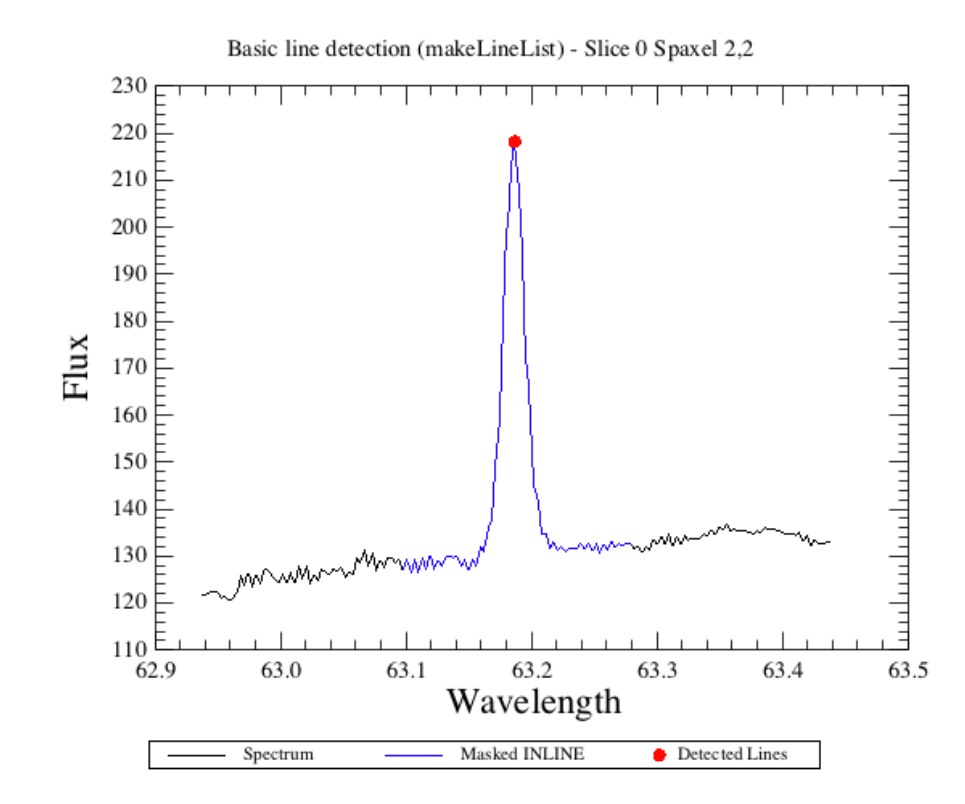

As a default, the code will search for lines in all the pixels and then mask them before computing the spectral flat field.

It is possible to give directly the list of lines to be masked via the parameter lineList = [63.187], for instance.

This user-specified lineList is usually needed *only* for absorption lines.

page 26

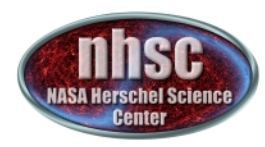

#### **Check: Spectral FlatField**

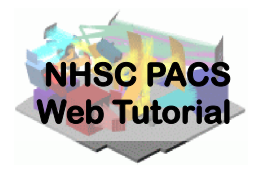

Spectral flatfielding - Slice 0 Spaxel 2,2

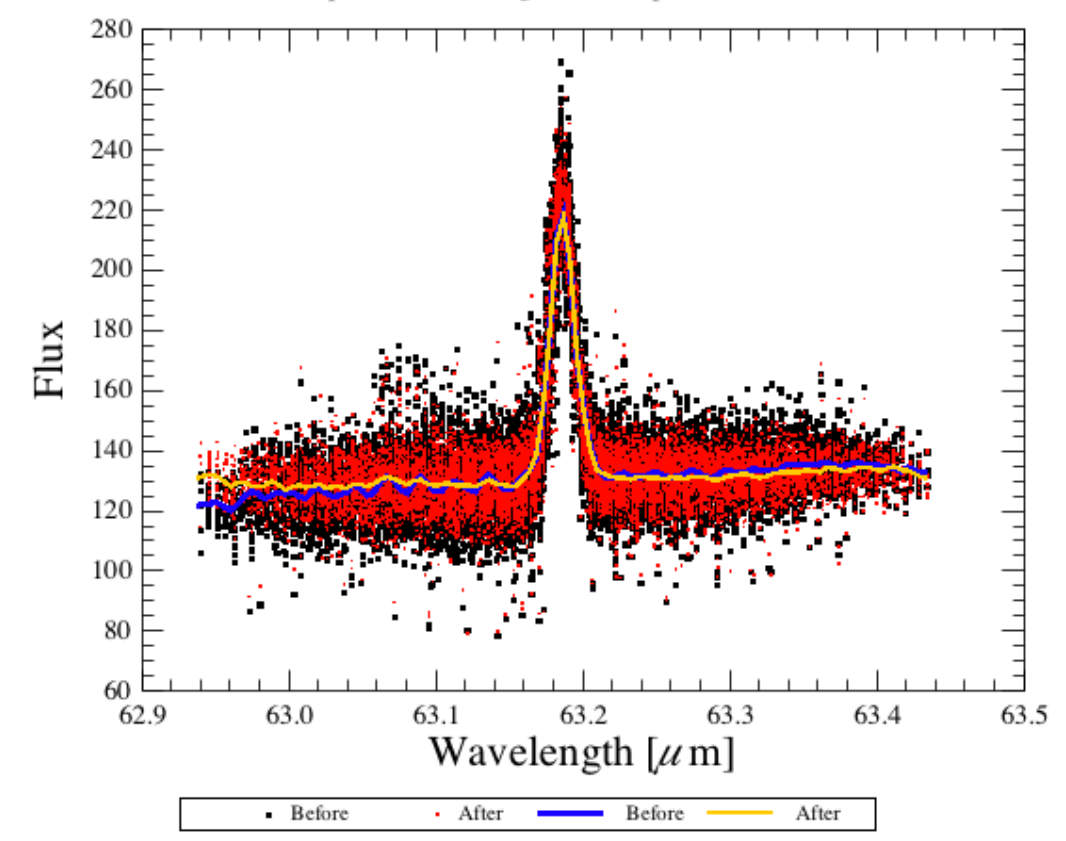

At this stage you will just want to check that the red "After" points have a tighter distribution (less scatter) than the black "Before" points.

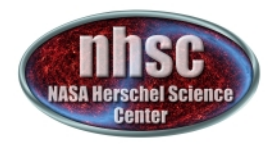

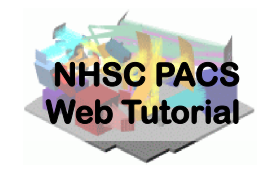

# You are ready to continue with PACS-302

| 341 | # 3. Actual spectral flatfielding                                                                                |
|-----|----------------------------------------------------------------------------------------------------|
| 342 | # slopeInContinuum is a boolean. Set it to true for lines existing on a continuum with a significant             |
| 343 | <pre>slopeInContinuum = 1</pre>                                                                                  |
| 344 | <pre>slicedCubes = specFlatFieldLine(slicedCubesMask, scaling=1, copy=1, maxrange=[50, 230.], slopeInConti</pre> |
| 345 |                                                                                                    |
| 346 | # 4. Rename mask OUTLIERS to OUTLIERS_B4FF (specFlagOutliers would refuse to overwrite OUTLIERS) & de            |
| 347 | <pre>slicedCubes.renameMask("OUTLIERS", "OUTLIERS_B4FF")</pre>                                                   |
| 348 | slicedCubes = deactivateMasks(slicedCubes, String1d(["INLINE", "OUTLIERS_B4FF"]))                                |
| 349 |                                                                                                    |
| 350 | <i># 5. Remove intermediate results</i>                                                                          |
| 351 | <pre>del waveGrid, slicedRebinnedCubes, slicedCubesMask</pre>                                                    |
| 352 |                                                                                                    |
| 353 | # End of Spectral Flat Fielding                                                                                  |
| 354 |                                                                                                    |
| 355 | #                                                                                                    |
| 356 | # Processing Level 1 -> Level 2                                                                                  |
| 357 | #                                                                                                    |